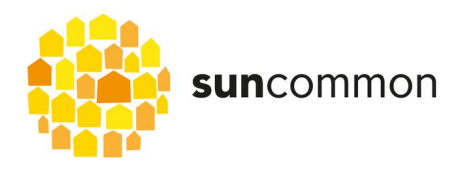

# Quick guide:

How to get your monitoring up and running

## 1.1 Activating the WiFi Access Point

Follow these steps to activate the WiFi hotspot:

**On your inverter**, push the UP arrow then left/right buttons to go to the `SETUP' menu -> `WiFi Access Point' -> `Activate WiFi AP?' -> Yes. You can use the ↓ to select your options.

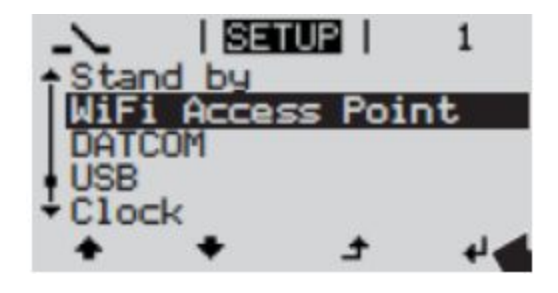

## 1.2 Connecting to the Fronius WIFI hotspot on your computer

From here, all settings can be changed on an internet browser connected to the inverter's wifi. **On your computer**, connect to the Fronius WIFI network (Fronius 240.xxxxx) Password is always 12345678

#### Open the Datamanager Web Interface

Open a web browser (Internet Explorer, Chrome, Safari, etc) and go directly to http://169.254.0.180

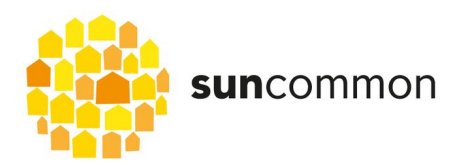

| ngon<br>n -    | - C                                 | Fronius           | P 🗶 🖻 🖡                               | *                 |
|----------------|-------------------------------------|-------------------|---------------------------------------|-------------------|
| «-             | <b>0</b> Σ ≥ [α, ε]   <b>κ</b> ] αι | Fronius           | Anatom                                |                   |
| n[             |                                     |                   | Actual operand when                   |                   |
| 1.1.1          |                                     |                   |                                       |                   |
| 180 -          |                                     |                   | Eyelen v fortadan<br>Setuesk dagenlar |                   |
| - C            |                                     |                   | Filmeare update                       |                   |
| N              | Go to 'Settings'.                   |                   |                                       |                   |
| ~ <b>L</b>     |                                     |                   | O Satraja                             |                   |
| in -           |                                     |                   |                                       |                   |
| -              |                                     |                   |                                       |                   |
| 29-            |                                     |                   |                                       |                   |
| 25             |                                     |                   |                                       |                   |
| 14             |                                     |                   |                                       |                   |
| -              |                                     |                   |                                       |                   |
| 1              |                                     |                   |                                       |                   |
| 10 10 10 10 10 |                                     | Go to 'Settings . | Go to 'Settings .                     | Go to 'Settings . |

#### Enter username and password

The Datamanager settings are sometimes password protected. To enter type in username (usually 'admin') and the password is either "sunc1234" or "suncommon1". If neither of these work, we will have to ask Fronius.

|          |                |                                                                                                    | Current general vev                 |
|----------|----------------|----------------------------------------------------------------------------------------------------|-------------------------------------|
| Settings | Authentication | Fequind                                                                                                    |                                     |
| 14844    | 0              | A unemanie and password are being requested by http://102.168.1.183. The site says: "Webinterface admin area" | Series                              |
| SINCICI  | User Namel     | Admin                                                                                                    | System information                  |
|          | Pesovoret      |                                                                                                    | Hetwork dagoostica<br>Famuure golde |
|          |                | OK. Cancel                                                                                                    | Start associate                     |
|          | 24             |                                                                                                    |                                     |
|          |                |                                                                                                    | O lettres                           |
|          |                |                                                                                                    | 0                                   |

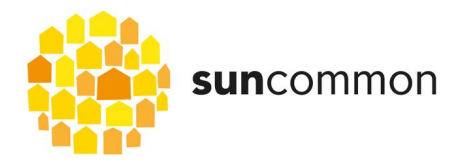

### 1.3 Change the WiFi network

If the internet connection has been changed the network settings can be adapted on the `Settings' page. Therefore go to NETWORK as shown in the picture below.

| Settings                                         |                                      |   |   | Current general view                                  |
|--------------------------------------------------|--------------------------------------|---|---|-------------------------------------------------------|
| GENERAL<br>PASSWORDS                             | Network interfaces                   | ~ | × | Services<br>System information<br>Network diagnostics |
| INVERTERS<br>FRONIUS SENSOR<br>FRONIUS SOLAR WEB | Internet connection 1 Go to 'NETWORK | ſ |   | Firmware update<br>Start assistant<br>Stattings       |
|                                                  | • • • • • • •                        | J |   |                                                       |
| PUSH SERVICE                                     | LAN                                  |   |   |                                                       |

Then select your HOME WiFi network; press 'Set...'

| Subnet-mask                    | 255.255.255.0       |                                 |
|--------------------------------|---------------------|---------------------------------|
| Gateway                        | 192.168.1.1         |                                 |
| DNS-Server                     | 192.168.1.1         |                                 |
| WLAN                           |                     | 2. Select the home WiEi network |
| Available netv                 | vorks               | 2. Object the nome with metwork |
| DATALOGGER<br>Connected, Prote | ded WPAZ, Channel 1 |                                 |
| frouser<br>Open, Channel:8     | al                  | 8                               |
| fromobile1                     | 4                   |                                 |
| Open, Channel 6                |                     |                                 |
| TNCAP53EE44<br>Protected WPA2  | Channel 0 3 Click " | Set 'to enter password          |
| Telstra0D91                    | U. Olick            | outili to unter password.       |
| A                              | Contraction and the |                                 |

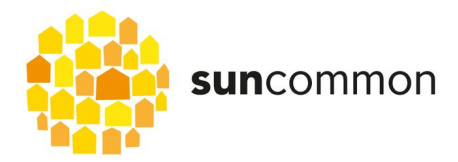

| TWORK         |             | 1                                                |                                                                                                    |
|---------------|-------------|--------------------------------------------------|----------------------------------------------------------------------------------------------------|
| NERGY MANAGER | -           | WLAN connection                                  |                                                                                                    |
| PUSH SERVICE  |             | Network: DATALOGGER                              | A Enter the WiFi approximate                                                                                    |
| NODEUS        | LAN         | Signal strength: medium signal<br>Security: WPA2 | 4. Enter the WIFI password.<br>And click 'Save'.                                                                |
| METER         | Get address | Enter password:                                  |                                                                                                    |
| CHO EDITOR    | IP-Address  | Show password:                                   |                                                                                                    |
|               | Subnet-mask | Save Can                                         | icel in the second second second second second second second second second second second second second second s |
|               | Gateway     | 102 168 1 1                                      |                                                                                                    |

Enter the home WiFi network's password into the pop up window

Scroll to the top of the page and save the settings

| GENERA  | 5. IMPORTANT: Always save the  | Services           |
|---------|--------------------------------|--------------------|
| PASSAR  | changes by selecting the tick! | System information |
| INVERTE | 75                             | Firmware update    |